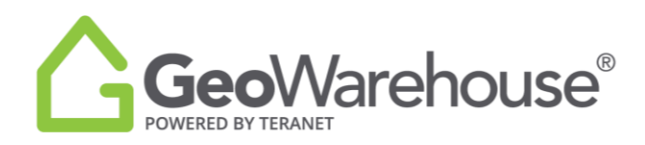

## **Tips & Tricks**

## How to find MPAC data if it is not displayed in GeoWarehouse

If MPAC data is not displayed in the Site & Structure of the GeoWarehouse property report, you can go to MPAC propertyline<sup>™</sup> to request a free report. Here are the steps to request this report:

1. Select the **Store icon** from the menu at the top right of the page.

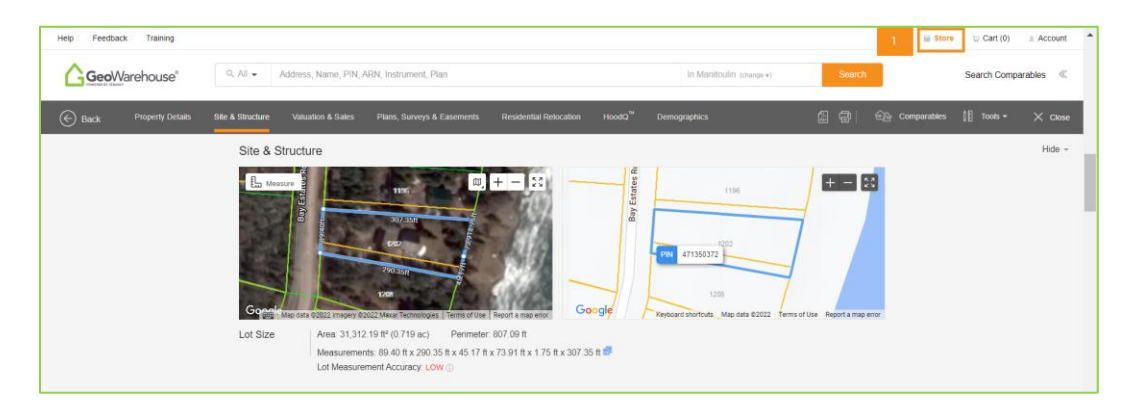

2. Select View MPAC Reports.

| Help Feedback Trainin | o a                                                                                                    |                                                                                                    |                                                                                | 🗑 Store 🖙 Cart (0) 🔹 Account 🌰                  |
|-----------------------|----------------------------------------------------------------------------------------------------|----------------------------------------------------------------------------------------------------|--------------------------------------------------------------------------------|-------------------------------------------------|
| GeoWarehous           | e" Address, Name, PIN, ARN, Instrume                                                                                                    | nl, Plan                                                                                                    | In Manifoulin (change +) Search                                                | Search Comparables 《                            |
|                       | ALL THE R                                                                                                    | EPORTS YOU NEED AT YOUR<br>Access authoritative data. Become the exper                                                                                                    | R FINGERTIPS                                                                   | Close x                                         |
|                       | Protect your deal<br>Is there a liver? Right of very? Rontal water heater? Search<br>records helps dentify potential readflocks to closing trans-<br>Parcel Registers & Surveys | register<br>HoodCo<br>Teranet Property Insights Reports                                                                                                    | Metahbourhood and<br>School Catchment Reports                                  | P NOW                                           |
| D Support             | Title history documents within the<br>Electronic Land Registration<br>System of Ontario. Diacover issues<br>before the deal is signed<br>View Products                          | Property Insights Reports Include:<br>valuations from the Teranet AVM,<br>authoritative Title Check<br>information; including Mortgage<br>and Lien Indicators, and more.<br>Perfect for both listing and buying | MPAC has property<br>structural attributes<br>Get the data you ne<br>listings. | r valuation,<br>, and land use.<br>Jed for your |

3. Select PropertyLine!

| Help Feedback Training                                                                       |                                                                                   | 🗟 Store 🖙 Cart (0) 🗈 Account 🌨 |  |  |  |
|----------------------------------------------------------------------------------------------|-----------------------------------------------------------------------------------|--------------------------------|--|--|--|
|                                                                                              | Q. All - Address, Name, PM, ARN, Instrument, Plan In Manifoxilin (sharper) Search | Search Comparables             |  |  |  |
| Want to purchase reports for another property? Search for a property in GeoWarehouse.        |                                                                                   |                                |  |  |  |
| Sort By Price: Choose 🗸                                                                      |                                                                                   |                                |  |  |  |
| Looking for additional MPAC reports? Click have to find more reports on <u>Ecopartylinat</u> |                                                                                   |                                |  |  |  |

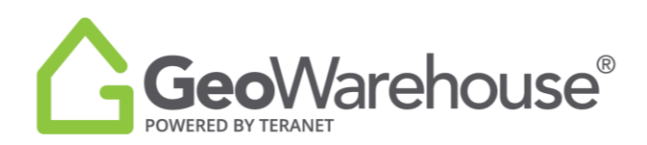

4. This will direct you to MPAC propertyline<sup>™</sup>, enter the address for the desired property.

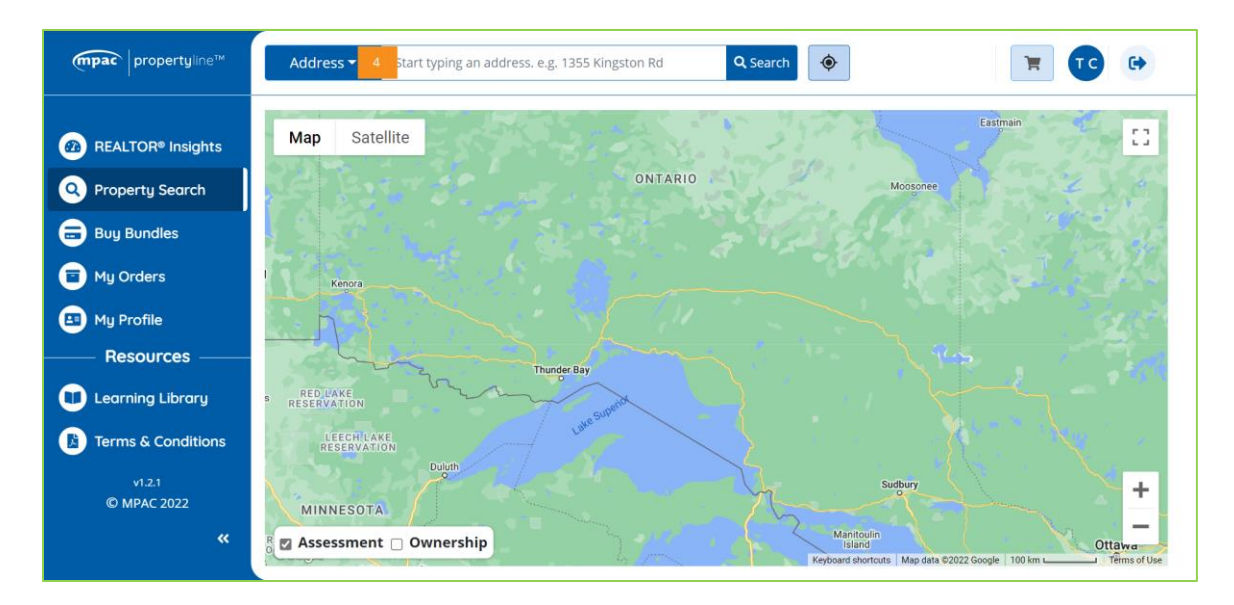

5. Scroll to the REALTOR® Assessment Detail Report – Enhanced and select Add to Cart.

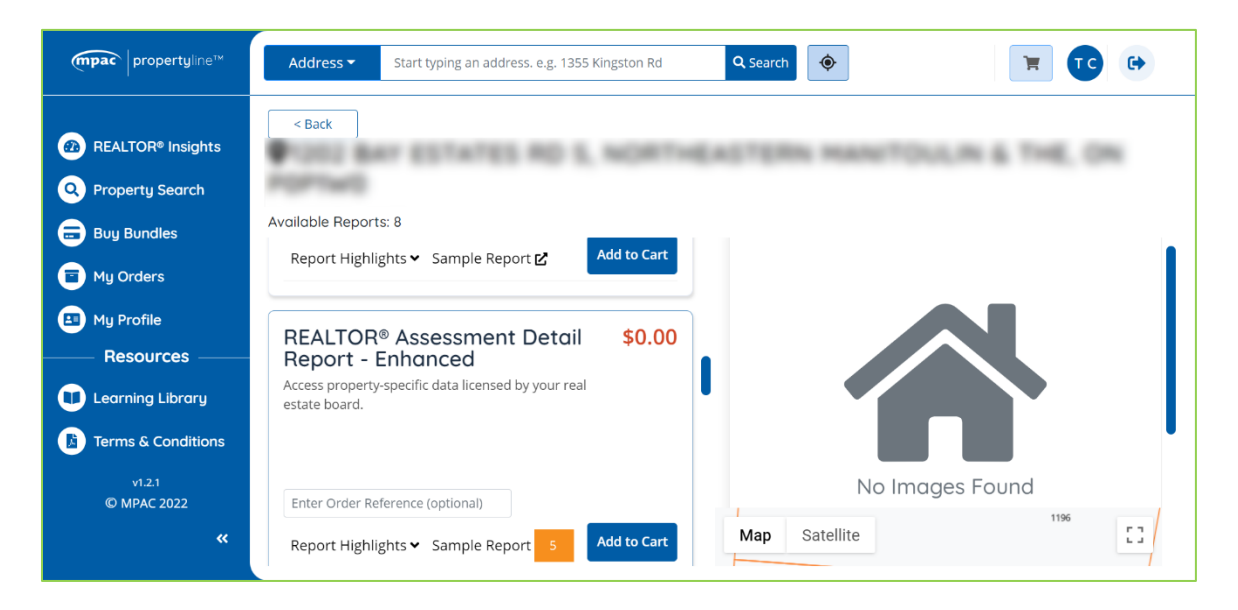

If you have any questions about this report or how to navigate using MPAC propertyline<sup>™</sup>, please contact MPAC by email at propertyline@mpac.ca or call 1-877-671-6722 (Press 1 for PropertyLine support).